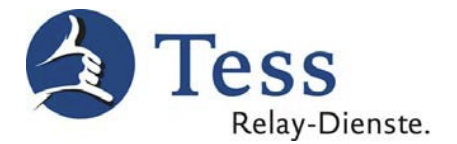

## Updatebeschreibung für myMMXtc 7.0 für Windows ab Version 7

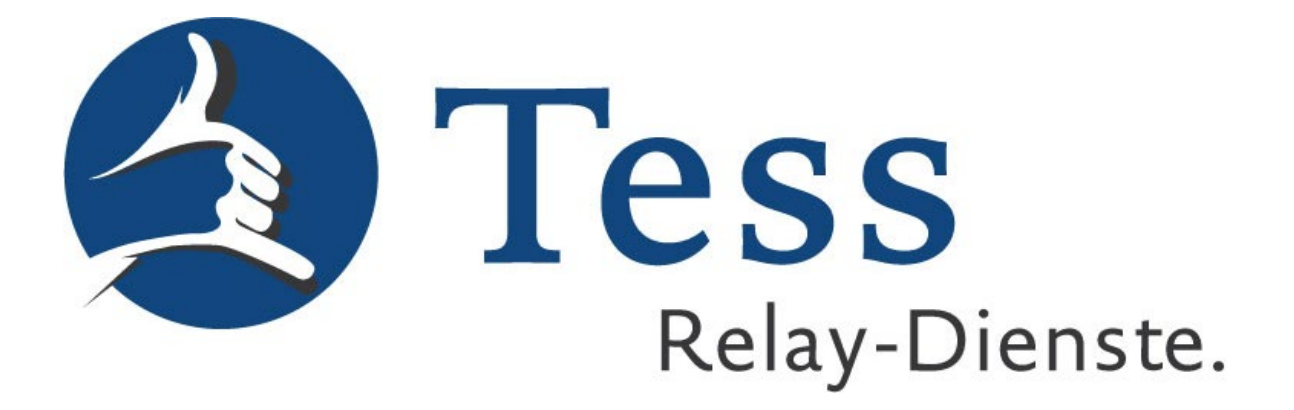

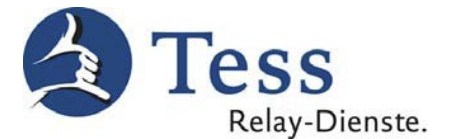

- 1. Während des Updates des myMMX Clients schalten Sie bitte das Virenschutzprogramm bzw. Firewallprogramm (Internet Security Suite) aus. Nach erfolgreicher Installation können Sie dieses wieder anschalten.
- 2. Beim Start des myMMXtc Clients werden Sie aufgefordert ein Update durchzuführen und müssen mit "Upgrade" bestätigen:

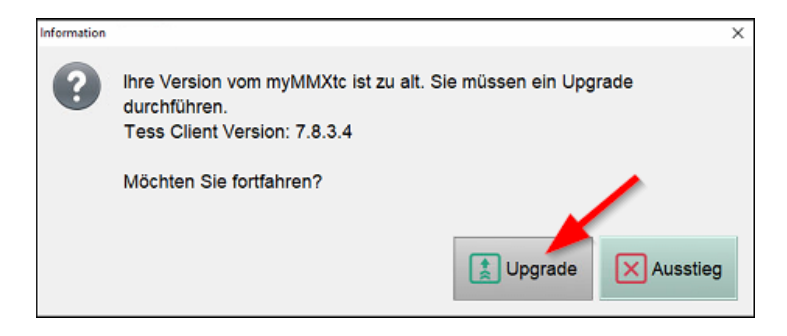

3. Das Update wird nun durchgeführt:

| 1 MMX Softphone Installation                               |            | -    |      | $\times$ |
|------------------------------------------------------------|------------|------|------|----------|
| Installiere                                                |            |      |      |          |
| Bitte warten Sie, während MMX Softphone installert wi      | rd.        |      |      | MM       |
| Downloading jre1.8.0_232.7z                                |            |      |      |          |
|                                                            |            |      |      |          |
| Details anzeigen                                           |            |      |      |          |
| 7024kB (16%) of 44345kB @ 7024.0kB/s (5 seconds remaining) |            |      |      |          |
|                                                            |            |      |      | ]        |
|                                                            | Abbred     | hen  |      |          |
|                                                            |            |      |      |          |
| MMX Softphone 7.8.3.4                                      |            |      |      |          |
| < 20                                                       | rück Weite | sr > | Abbr | echen    |

4. Wenn das Update abgeschlossen ist, sehen Sie folgendes Fenster und müssen mit "Fertig stellen" bestätigen:

| 1 MMX Softphone Installation | - 🗆 X                                                                             |
|------------------------------|-----------------------------------------------------------------------------------|
|                              | Die Installation von MMX Softphone<br>wird abgeschlossen                          |
|                              | MMX Softphone wurde auf Ihrem Computer installiert.                               |
|                              | Klicken Sie auf Fertig stellen, um den<br>Installations-Assistenten zu schließen. |
| R                            | MMX Softphone ausführen                                                           |
|                              | < Zurück Fertig stellen Abbrechen                                                 |

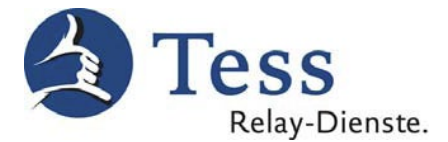

5. Falls Sie Ihre Anmeldedaten auf "automatisch anmelden" gespeichert hatten, schließen Sie das sich nun automatisch öffnende Anmeldefenster einmal:

| Version 7.8.3.4 nWise |                     | 1         |
|-----------------------|---------------------|-----------|
| Benutzername:         |                     |           |
| I automatisch         | anmelden            |           |
|                       | <b>√</b> <u>о</u> к | Abbrechen |

6. Starten Sie den myMMXtc Client erneut und Sie werden wieder automatisch mit den eingespeicherten Anmeldedaten angemeldet:

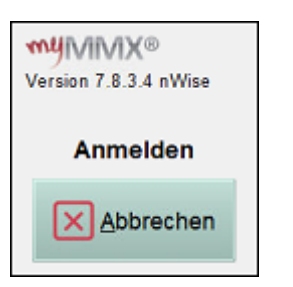

7. Beim ersten Start des myMMXtc Clients ist es notwendig, eine benötigte Firewall-Ausnahme zuzulassen:

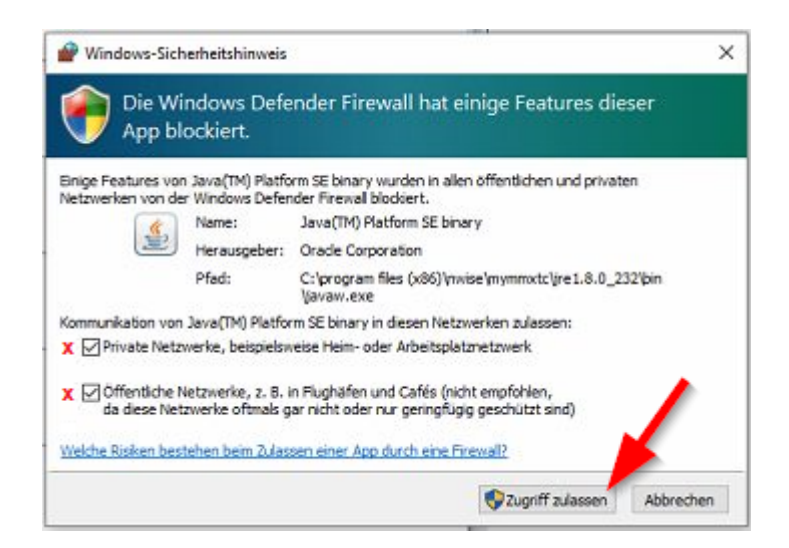

<u>Achtung, betrifft vor allem berufliche Nutzer:</u> Falls Ihr genutzter Windows-Benutzer keine administrativen Rechte hat, benötigen Sie an dieser Stelle das Administratoren Passwort und sind evtl. auf die Unterstützung Ihrer IT-Abteilung angewiesen:

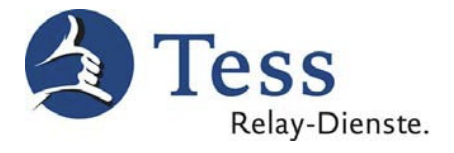

| <sup>Benutzerkontensteuerung</sup><br>Möchten Sie zulassen, dass durch diese App<br>Änderungen an Ihrem Gerät vorgenommen<br>werden?                                                                                                    | × |
|----------------------------------------------------------------------------------------------------|---|
| Windows Defender Firewall   Verifizierter Herausgeber: Microsoft Windows   Weitere Details anzeigen   Geben Sie einen Administratorbenutzernamen und ein zugehöriges Kennwort ein, um den Vorgang fortzusetzen.   Admin   Kennwort Vadmin Weitere Optionen |   |
| Ja Nein                                                                                                    | 1 |

8. Beim ersten Anruf muss eine weitere Firewall-Ausnahme gemacht werden. Bitte rufen Sie den "kostenlosen Spiegel" an und lassen Sie die Firewall-Ausnahme zu:

| a myMMX tc - Eingelog | t als                               |
|-----------------------|-------------------------------------|
| myMMX®                | Dienste meine Kontakte              |
|                       | Text-Relay TeScript Privat          |
| Wähltasten            | Video-Relay TeSign Privat           |
| Telefonbuch           | Text-Notruf 110/112 kostenios       |
|                       | DGS-Notruf 110/112 kostenios        |
|                       | kostenios eigenes Bild testen       |
| Nachrichten           | Support in Schriftsprache kostenlos |

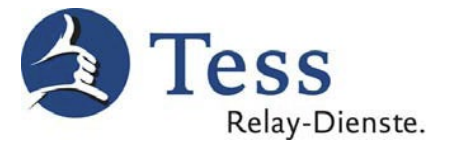

| Windows-Sich                             | erheitshinweis                       | ž                                                                                        | ×   |
|------------------------------------------|--------------------------------------|------------------------------------------------------------------------------------------|-----|
| Die Wir<br>App blo                       | ndows Defe<br>ockiert.               | nder Firewall hat einige Features dieser                                                 |     |
| Enige Features von<br>Netzwerken von der | Java(TM) Platfo<br>Windows Defer     | rm SE binary wurden in allen öffentlichen und privaten<br>ider Firewall blockiert.       |     |
| (*)                                      | Name:                                | Java(TM) Platform SE binary                                                              |     |
|                                          | Herausgeber:                         | Oracle Corporation                                                                       |     |
|                                          | Pfad:                                | C:\program files (x86)\nwise\mymmxtc\jre1.8.0_232\bin<br>\javaw.exe                      |     |
| Kommunikation von                        | Java(TM) Platfor                     | m SE binary in diesen Netzwerken zulassen:                                               |     |
| 🗶 🗹 Private Netzv                        | verke, beispielsv                    | eise Heim- oder Arbeitsplatznetzwerk                                                     |     |
| X Offentliche N<br>da diese Netz         | etzwerke, z. 8. i<br>werke oftmals g | n Flughäfen und Cafés (nicht empfohlen,<br>ar nicht oder nur geringfügig geschützt sind) |     |
| Welche Risiken best                      | ehen beim Zulas                      | sen einer App durch eine Firewall?                                                       |     |
|                                          |                                      | Sugriff zulassen Abbred                                                                  | nen |
|                                          |                                      |                                                                                          |     |

<u>Achtung, betrifft vor allem berufliche Nutzer:</u> Falls Ihr genutzter Windows-Benutzer keine administrativen Rechte hat, benötigen Sie auch an dieser Stelle das Administratoren Passwort und sind evtl. auf die Unterstützung Ihrer IT-Abteilung angewiesen:

| Benutzerkontensteuerung<br>Möchten Sie zulassen, dass durch diese App<br>Änderungen an Ihrem Gerät vorgenommen<br>werden?                                                                                                    | × |  |  |
|----------------------------------------------------------------------------------------------------|---|--|--|
| Windows Defender Firewall<br>Verifizierter Herausgeber: Microsoft Windows<br>Weitere Details anzeigen<br>Geben Sie einen Administratorbenutzernamen und ein<br>zugehöriges Kennwort ein, um den Vorgang fortzusetzen.<br>Admin<br>Kennwort |   |  |  |
| Weitere Optionen<br>Ja Nein                                                                                                    | I |  |  |

- 9. Sobald Sie alle Schritte durchgeführt haben, können Sie wieder über den myMMXtc-Client telefonieren.
- 10. Leider setzen sich nach dem Update die vorher eingestellten Lautsprecher/Mikrofon und Kameraeinstellungen zurück (Audio-/Videogeräte). Bitte überprüfen Sie vor dem Telefonieren, ob Ihre Video- und Audiogeräte korrekt eingestellt sind:

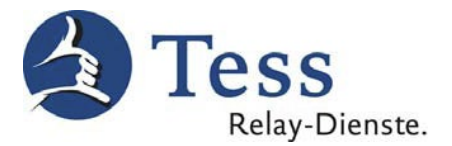

| a myMMX tc - Eingelo    | gt als             | - 🗆 X                                                                                                    |
|-------------------------|--------------------|----------------------------------------------------------------------------------------------------|
| ™IMMX®                  | Allgemein          | Allgemein                                                                                                    |
|                         |                    | <ul> <li>Ånderungen an diesen Einstellungen erfordern einen Neustart des<br/>Programms bevor sie wirksam werden</li> <li>✓ automatisch anmelden</li> </ul> |
| wanitasten              | TT Text            | Aussehen<br>Nutze große Schriftarten im Programm                                                                                                    |
|                         | Medien             | <ul> <li>Große Schriftarten *</li> <li>Mittlere Schriftarten *</li> <li>Kleine Schriftarten *</li> </ul>                                                   |
| Historie                | Video/Audio Geräte |                                                                                                    |
| $\bowtie$               | Abwesenheit        | <pre>video Aumanmegerat </pre>                                                                                                    |
| Nachrichten             | Codecs             | Audio Aufnanmegerat<br><default></default>                                                                                                    |
| ζζ;                     | Tastenkürzel       | <default>        Klingelgerät</default>                                                                                                    |
| Einstellungen<br>Logout | Über               | <default></default>                                                                                                    |
| • Online                |                    | Anrufverlauf                                                                                                    |

Falls Sie unter "Einstellungen > Medien" keinen Haken bei "Audio verwenden" gesetzt haben, kann lediglich das "Video Aufnahmegerät" eingestellt werden.

11. Die "automatische Bandbreitenmessung" ist nach dem Update ebenfalls wieder aktiviert. Falls Sie nicht möchten, dass bei jedem Start die Bandbreite gemessen wird, können Sie es in den Netzwerkeinstellungen deaktivieren:

| a myMMX tc - Eingelo | gt als                                  | - 🗆 X                                                                                                    |
|----------------------|-----------------------------------------|----------------------------------------------------------------------------------------------------|
| myMMX®               | Allgemein                               | Netzwerk                                                                                                    |
|                      | Netzwerk                                | <ul> <li>Ånderungen an diesen Einstellungen erfordern einen Neustart des Programms<br/>bevor sie wirksam werden</li> </ul> |
| Wähltasten           |                                         | Internet Verbindung                                                                                                    |
|                      | T <sub>T</sub> Text                     |                                                                                                    |
| @                    |                                         | X 2 Mb/s                                                                                                    |
| Telefonbuch          | Medien * Upload-Wert:<br>zwischen 384 K | Upload<br>Bits a force and                                                                                                 |
|                      | und 768 KBits                           | X 768 Kb/s                                                                                                    |
| (-1)                 | 0                                       | Automatische Bandbreitenmessung ausschalten                                                                                |
| Historie             | Ankommende Anrufe                       | Teste Bandbreite                                                                                                    |
| Codecs               | Codece                                  | Madia Electrollucion                                                                                                    |
|                      |                                         | Sicherheit                                                                                                    |
|                      |                                         | Bevorzugt Verschlüsselt                                                                                                    |
|                      | Tastenkürzel                            | Benutzerdefinierter RTP Port Bereich                                                                                       |
|                      |                                         | 0 - 0                                                                                                    |
|                      | 1 Uber                                  |                                                                                                    |
|                      |                                         | Verwende STUN*                                                                                                    |
|                      |                                         | Protokoll und Signalisierung                                                                                               |
|                      |                                         | □ Verwende SIP *                                                                                                    |
|                      |                                         | SIP Route (lab2.tss.toolibri.net)                                                                                          |
| =                    |                                         |                                                                                                    |
|                      |                                         | Protokoll für SIP-Signalisierung verwenden                                                                                 |
|                      |                                         | udp 🔹                                                                                                    |
|                      |                                         | lokaler SIP Port                                                                                                    |
| 502                  |                                         | 6301                                                                                                    |
| Finstellungen        |                                         | ☑ Verwende Externe IP Adresse *                                                                                            |
|                      |                                         | Verwenden Sie rport Informationen für die SIP-Signalisierung                                                               |
| Logout               |                                         | Auto                                                                                                    |
| • Ohline             |                                         |                                                                                                    |

Stand: 28.07.21